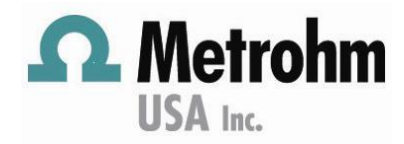

## How to configure a new IC column in MagIC Net

#### General

This document details how to configure a new column in a Metrohm IC system using MagIC Net software.

#### Procedure

#### A. Removing old column and connecting the new column

- 1. Stop all devices in either Manual Control or in Workplace.
- 2. Remove new column from packaging and remove green ferrules or screws in both ends. Metrohm recommends labeling the new column with start date.
- 3. Open the IC door.
- 4. Open the column door, if applicable.
- 5. Remove the old column from the column holder by pressing on the clip at the top of the holder.
  - a. Unscrew the connections to the old column. Metrohm recommends labeling the old column with end date.
  - b. Connect the new column.
- 6. Insert the column into the column holder.

a. A pop-up message will appear to add the new column to the column list. Click Yes.

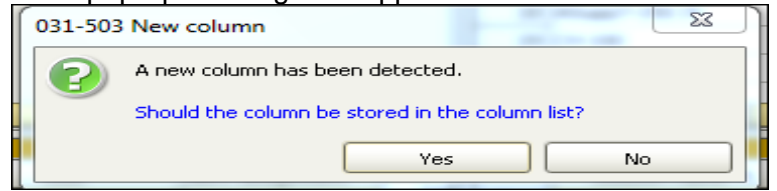

a. Enter column name and assign work start date. Click OK.

#### B. Updating method assignment.

- 1. Click on Method button > File > open.
- 2. Click on the method to be used.
- 3. Click on the chromatogram icon titled with the method name

| Devices - Anions - Analysis 💋                                                   |
|---------------------------------------------------------------------------------|
|                                                                                 |
| Hardware assignment Data acquisition Accessories                                |
| Data source Conductivity detector 1 (850 Professional IC 1) Column A Supp 5 150 |
| Channel Conductivity Pump Pump An (850 Professional IC 1)                       |
| Injection valve Injector An (850 Professional IC 1)                             |
|                                                                                 |
|                                                                                 |
| 4. Click on the button with 3 dots to the right of column                       |

a. Select the new column

Visit: www.metrohmusa.com

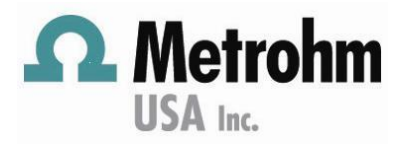

## How to configure a new IC column in MagIC Net

- b. Click OK
- c. A pop-up message will appear titled "New Column".
  - i. Click Yes to set default values of the column as start parameters for the High Pressure Pump.

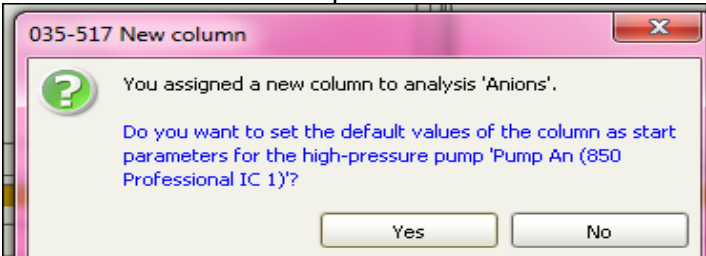

- 5. Click on high pressure pump [Anions or Cations]
  - a. Update start-up time to 5 min for column length 150mm or less and 10 mins for 250mm.
- 6. Repeat these steps for additional Analysis like Pressure.
- 7. Click File and Save to update the method with the new column.
  - a. Or select Save As and enter new method name.
- B. Condition the column review column leaflet or manual for specific steps.
  - 1. In Manual control, click on the high-pressure pump [Anions or Cations]
  - 2. Purge the high-pressure pump, if system has been down for an extended time.
  - 3. Adjust target flow to about 20% default standard flow rate.
    - i. For example, a column with a standard flow rate of 0.7 mL/min would have an adjusted target flow of 0.2 mL / min.
  - 4. Click start.
  - 5. Allow to stabilize then increase the flow about 10% until standard flow rate.
    - i. For example, a column with a standard flow rate of 0.7 mL/min would increase by 0.1 mL/min.
    - ii. If the pressure is about 0.05 MPa, click STOP and purge the high pressure.
  - 8. Click on Workplace tab
    - a. Click on Equilibration tab.
    - b. Select the method with the new column assignment. If the method name was changed, then this new method MUST be selected; otherwise, an error pop-up message will appear titled "Column not ok Workplace".
  - 9. If an existing sample table is used, then the new method must be selected in table and saved.

#### C. Verifying analyte(s) retention time

- 1. After IC has been equilibrated for recommend time per column specifications with standard eluent, we recommend to perform the following:
  - a. The pressure should be evaluated for stability by comparing pressures from determinations and during equilibration.
  - b. Run 3 Ultrapure water samples to evaluate the pressure and baseline stability.

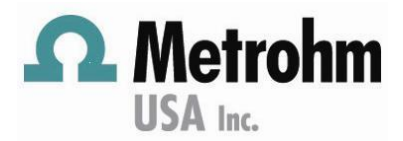

# How to configure a new IC column in MagIC Net

- c. Run 3 standards [1 or 5 ppm] to evaluate baseline stability, retention time stability and accuracy per column Certificate of Analysis. Always follow QA and SOP additional column requirements.
- 2. If the retention times isn't stable or within acceptable range of the C of A, then equilibrate for an additional hour. Some Metrohm columns may take up to 12 hours to equilibrate using standard eluent.
- 3. All analytes must be identified correctly with retention times updated and saved in the current method for intelligent dilution program of an in-vial dilution Metrohm IC system, MiVDT. Failure to perform this step may prevent intelligent dilutions from being performed successfully.
  - a. Click on Method button > File > Open and select the method. This method may already be open
  - b. In the Evaluation subwindow, click on Components

     change retention times or increase window [%],
     click on Update retention time

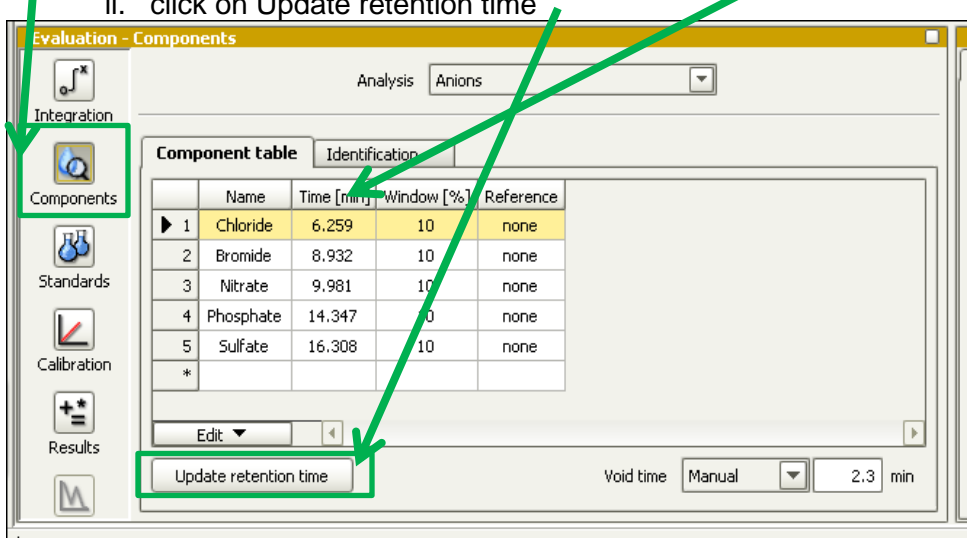

4. Click File > Save or Save As to change method name

### Troubleshooting

- If the column chip reader doesn't recognize the new column, then inspect the metal contact for corrosion. If corrosion is present, then use a Kim-Wipe with a small amount of methanol to wipe clean. This wipe should not be dripping with methanol. Wait 30 sec before trying to connect again.
- 2. The method must be saved to assign the new column to the method.